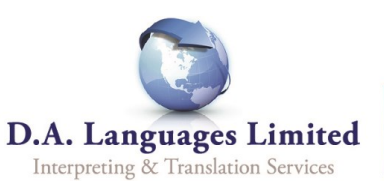

Bookinas -

Interpretings Translations Telephone Interpretings

Translation diary

Interpreting diary Telephone Interpreting diary Web Interpreting diary

My Ordered Interpretings My Ordered Translations

My Ordered Telephone interp

My Completed Interpretings My Completed Translations My Completed Telephone int

Create a new booking

Costs

## A guide to requesting document translations on DA Link

Please follow this guide when requesting a document translation:

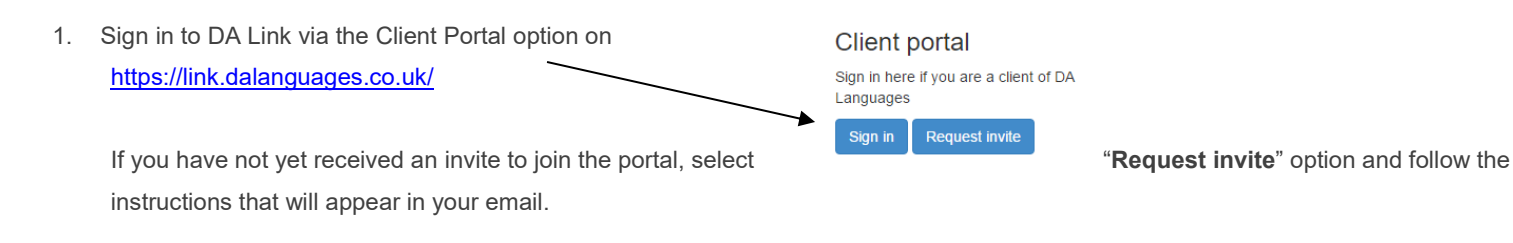

2. Once logged in, click on "Bookings" from the top menu, and then in the drop down, select "Translations".

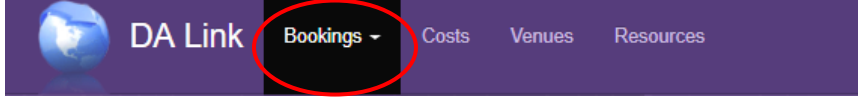

3. A new page will open. On this page select the blue button "New Translation".

| Back | New Translation |
|------|-----------------|
|------|-----------------|

- 4. A booking form will appear. Every field marked with a \* must be completed to proceed.
- 5. To upload the document to translate, click on the "Add another source file" button. Then, just drag and drop your file into the box to attach it.

| Source files              |                                |  |
|---------------------------|--------------------------------|--|
| Name                      |                                |  |
| File                      |                                |  |
|                           |                                |  |
|                           |                                |  |
|                           |                                |  |
|                           | Dray and drop a menore of dick |  |
|                           |                                |  |
| Remove                    |                                |  |
| + Add another source file |                                |  |

6. Once the information in the booking form is complete and the file is uploaded, click the green 'Save' button: near the top left of the page.

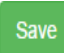

When the booking is saved, you'll receive a job ID number (for example: TMBC\_0123456).

The Translation team will get back to you as soon as possible and provide you with a cost and estimated turnaround time. We may also request additional information if necessary.

If you have any issues accessing DA Link, please give our friendly team a call on 0161 928 2533, choosing option \*2 for Translation, and our project managers will assist you.